宏恩藥訊

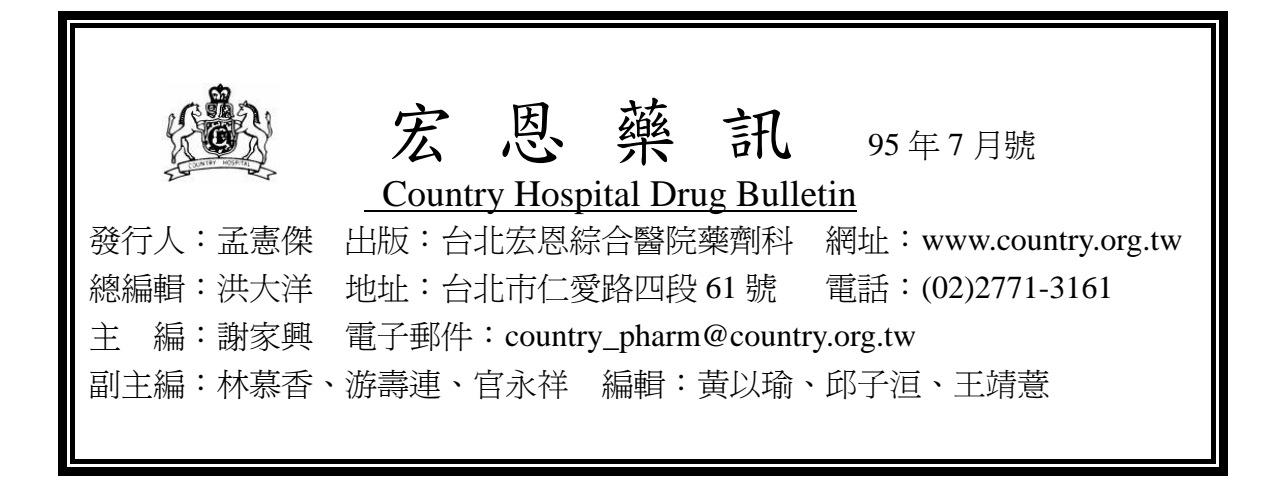

# 本院藥物工具軟體介紹

## 一、MIMS CliniConsult 臨床醫藥

本軟體分為三大部分,包括『藥 品資訊系統』、『藥物辨識系統』與『疾 病鑑識系統』,提供詳盡、實用、即時 的藥品資料、藥物外觀辨識以及其他 藥物相關資訊外,也包括了醫學疾病 診斷(圖一)。

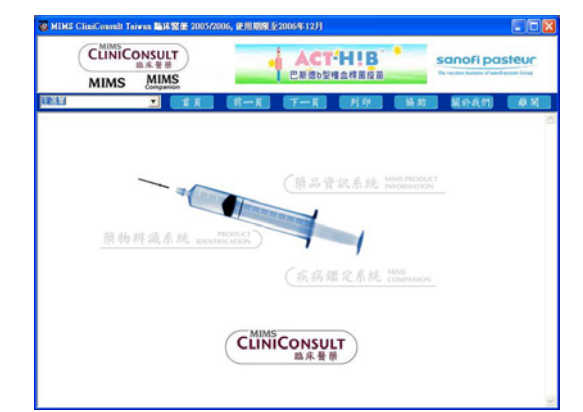

圖一、系統主畫面

1・藥品資訊系統:

收錄了市面上絕大多數的藥品資 訊,詳細記載了藥物分類、成分、用 法、注意事項及副作用。雖然包括了 國內外的藥廠,但是當同一種藥物有 許多藥廠都有製造時,其詳細藥品資 訊卻必須選擇原廠藥品才看的到,選 擇其他藥廠的同名藥品只能看到部分

#### 謝家興藥師

資訊,這是比較美中不足的部分。 操作方法:如果你已經知道產品的 成份名或商品名,即可輸入其全名或 開頭幾個字母進行"簡單搜尋"。以英文 檢索時,所有藥物均以藥名英文字母 順序排列;而以中文檢索時,所有藥 物均以藥名筆劃順序排列。點選"進一 步搜尋"後,除了可輸入藥物名稱查出 藥品資訊,還能根據製造廠與代理/經 銷商,以及藥理分類查出藥品資訊。 (圖二)

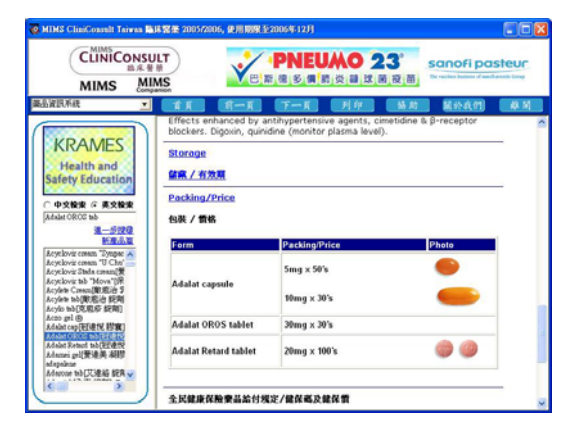

圖二:藥品資訊查詢

2 · 藥物辨識系統:

你可根據藥品的劑型、顏色、形狀、大小、藥品外表標示和刻痕來查

詢產品資料。如果已知產品的商品 名、成分名或製造商的名稱,也可輸 入中文名或英文名進行檢索。每次檢 索不同項目時,應先點選"清除" 鍵,然後進行下一次的檢索。找到藥 品圖片後,點選下劃線的藍色產品 名,即可瀏覽詳細的藥品資料。(圖 三)

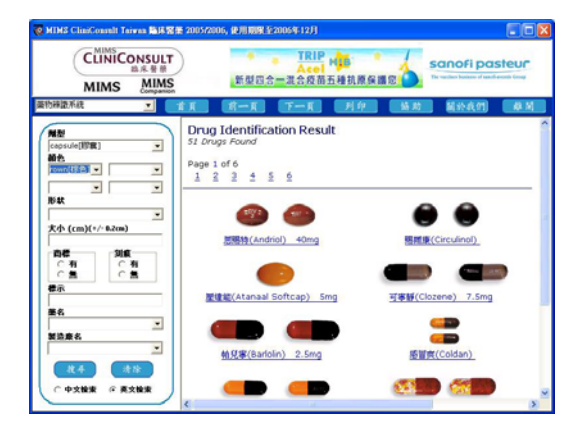

圖三:藥物辨識

3·疾病鑑識系統:

有症狀(Symptoms)、徵象(Signs)、檢 驗(Investigation)、病理(Pathology)、症 候群(Syndromes)、治療(Treatment)六大 部份可供選擇查詢。分別點選六大部 分之一,如症狀(Symptoms),即可看到 相關資料的清單,在檢索欄輸入欲查 詢的關鍵字或從清單中點選欲查詢的 資料,點選查詢結果畫面下劃線藍色 字詞,即可找到進一步的資料說明。

# 二、衛生署藥物辨識系統:

1•說明:

本軟體收錄了四千二百餘個藥物 品項,對於國內外藥品外觀收錄相當 完整,尤其是健保用藥。唯一美中不 足的部分是只收載了錠劑和膠囊,缺 乏針劑及水藥。不過,對於外觀的收 錄比 MIMS 更齊全。(圖四)

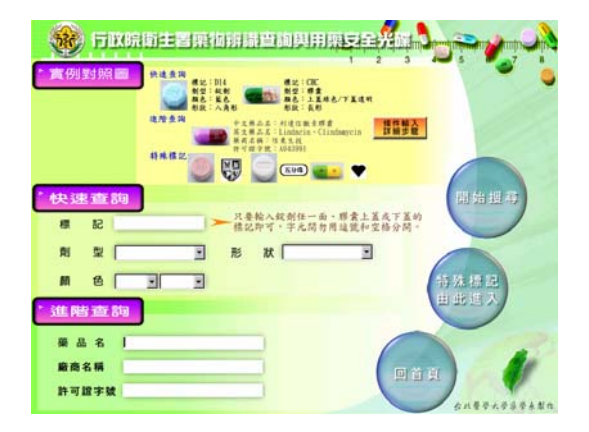

## 圖四:主要查詢畫面

2・操作方法:

可在『快速查詢』中輸入相關條 件,或在『進階查詢』中輸入藥名、 廠商名或許可證字號。對於特殊標 記,可進入『特殊標記』區查詢。(圖 五)

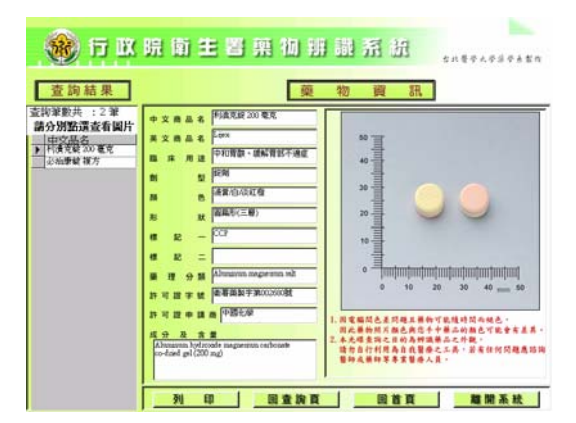

圖五:查詢結果

三、結論:

此二系統相互配合,應該足以應付 藥品查詢的需要。尤其外觀查詢,不 論院內或院外藥品,衛生署藥物辨識 系統都能查到。而需要藥品詳細仿單 資訊時,MIMS 收錄了大多數的藥品 仿單資訊。院內各單位對於藥物安全 的需求,如果此二系統仍不足以應付 所需,亦歡迎洽詢藥劑科,本科同仁 必定竭盡所能為各位服務!